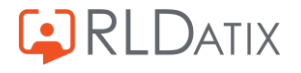

# Time Care Pool -Lediga Jobb för vikarie

Version: 23.2 Uppdaterat: 2023-09-20

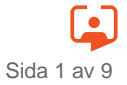

# SAMMANFATTNING

Tilläggsmodulen Lediga jobb gör det möjligt att utannonsera kommande vikariat eller enstaka pass. Med utannonsering menas att dessa vikariepass inte skickas via SMS av Bemanningscentrat utan visas direkt på vikariernas sida. Vikarierna kan anmäla sitt intresse för dessa pass till Bemanningsenheten. Annonseringen sker i och med att beställaren gör en beställning.

De vikarier som matchar beställningens kriterier har möjlighet till att göra en intresseanmälan på specifika beställningar/vikariat. Vikarierna får på så sätt en möjlighet till att "önska" tillgängliga beställningar/vikariat. Bemanningsplanerarna ser vilka vikarier som är intresserade av vikariatet, och kan då arbeta med dem i första hand.

# INNEHÅLLSFÖRTECKNING

| 1 VIKA | ARIENS WEBBSIDA (I DATORN)         | . 4 |
|--------|------------------------------------|-----|
| 1.1    | Förfrågan via bemanningscentrat    | . 4 |
| 1.2    | Menyn intresseanmälan              | . 5 |
| 1.3    | Fliken Lediga Jobb                 | . 5 |
| 1.4    | Tabellen annonserade beställningar | . 6 |
| 1.5    | Fliken mina intresseanmälningar    | .7  |
| 1.6    | Tillsättning av vikariepass        | .7  |
| 2 VIKA | ARIENS WEBBSIDA (I MOBILEN)        | . 8 |

# **1 VIKARIENS WEBBSIDA (I DATORN)**

Som vanligt sker kommunikationen med dig som vikarie via vikariens webbsida, SMS och/eller Email. De förfrågningar som skickats via Bemanningscentrat visas som tidigare under Mina förfrågningar på Startsidan.

En ny funktion, Intresseanmälan, har tillkommit.

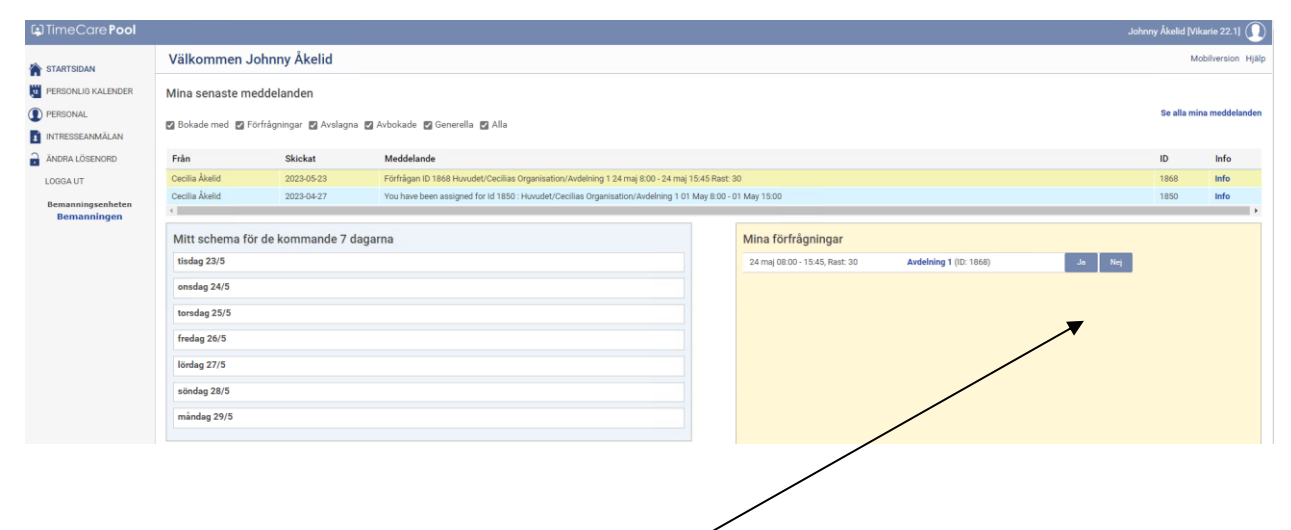

## 1.1 Förfrågan via bemanningscentrat

Förfrågan kan ha skickats som SMS och/eller Email. De beställningar som av beställare är registrerade för att annonseras, syns inte här. De syns under funktionen Intresseanmälan. Se nedan.

### 1.2 Menyn intresseanmälan

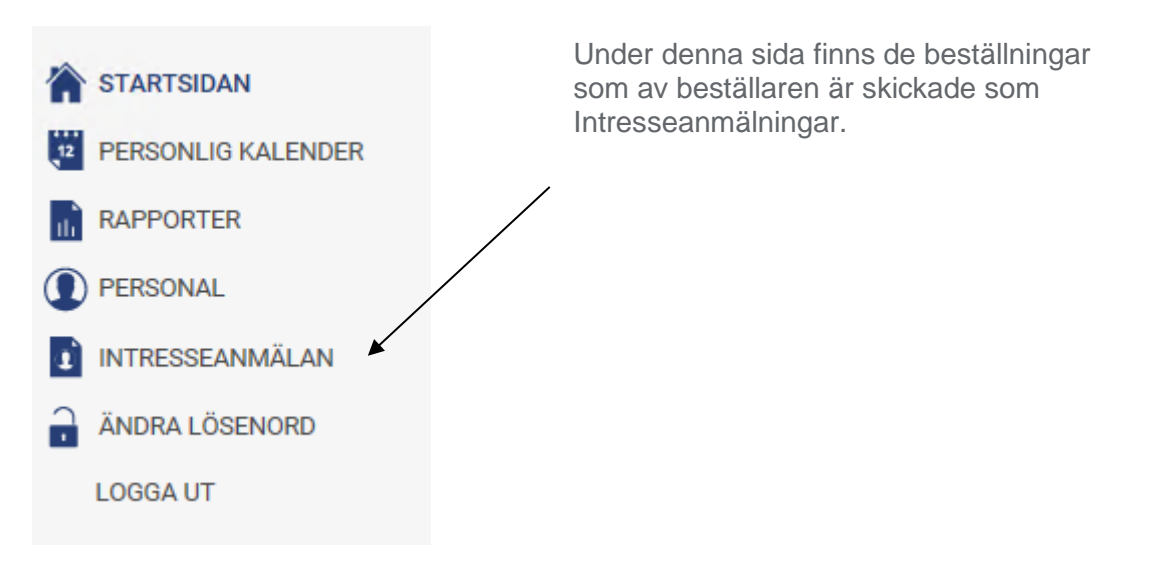

# 1.3 Fliken Lediga Jobb

| Lediga jobb Mina Intresseanmälningar<br>Här kan du anmäla ditt intresse för en utannonserad beställning. |  |  |  |  |  |  |  |  |
|----------------------------------------------------------------------------------------------------|--|--|--|--|--|--|--|--|
| Här kan du anmäla dittintresse för en utannonserad beställning.                                          |  |  |  |  |  |  |  |  |
| En intresseanmalan okar dina chanser att 1a jobbet!                                                      |  |  |  |  |  |  |  |  |
| Intervall                                                                                                |  |  |  |  |  |  |  |  |
| Från Till   2017-09-18 © 2017-10-02 ©                                                                    |  |  |  |  |  |  |  |  |
| The curves have on full us undershifter                                                                  |  |  |  |  |  |  |  |  |
| ID Plats Från Till Antal pass Annonstext Status                                                          |  |  |  |  |  |  |  |  |
| 46 Gruppen 2017-09-19:08:00 2017-09-19:12:00 1 Annul                                                     |  |  |  |  |  |  |  |  |

Här visas de beställningar som beställarna har annonserat ut, och som matchar aktuell vikarie. Datumintervallet är default dagens datum och 14 dagar framåt. Båda datumfälten kan ändras, men relevant är att tilldatumet flyttas framåt i tiden.

#### ✓ Visa endast pass där jag har tillgänglighet

Om denna bock tas bort, visas alla annonserade vakanser som matchar aktuell vikarie. Även de vakanser som inte i klockslag stämmer mot vikariens tillgänglighet. Anmäler vikarien sig som intresserad av ett pass som inte har någon tillgänglighet, eller att beställningen har andra klockslag än vad vikarien har lagt som tillgänglighet, så får vikarien nedanstående fråga.

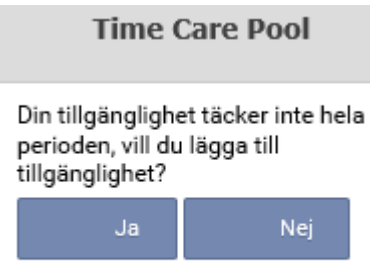

🔄 Svara alltid ja på denna fråga

Svarar vikarien Ja på denna fråga, så utökas vikariens tillgänglighet motsvarande det annonserade passets.

Tillgängligheten är nu uppdaterad. OBS! även om vikarien inte får detta pass, kvarstår den utökade tillgängligheten. Vill vikarien inte ha den utökade tillgängligheten, måste vikarien (efter det att passet blivit tillsatt med annan vikarie) själv gå in i Anmäl tillgänglighet och korrigera detta.

Visa

För att uppdatera ändringar i både datum och funktionen "Visa endast pass där jag har tillgänglighet" skall man klicka på knappen Visa.

### 1.4 Tabellen annonserade beställningar

| ID      | Plats  | Från             | Till             | Antal pass | Annonstext | Status         |       |
|---------|--------|------------------|------------------|------------|------------|----------------|-------|
| 5000517 | Granen | 2017-06-28 07:30 | 2017-06-28 16:45 | 1          |            | Intresseanmäld | Ångra |
| 5000518 | Granen | 2017-06-29 14:00 | 2017-06-29 22:00 | 1          |            |                | Anmäl |
| 5000519 | Granen | 2017-06-30 07:45 | 2017-06-30 16:00 | 1          |            | Intresseanmäld | Ångra |

I denna tabell kan vikarien anmäla sitt intresse för den annonserade beställningen, genom att

klicka på knappen

Vill man ta tillbaka en anmälan klickar man på knappen

Klickar man på länken under Plats (arbetsplatsen) så öppnas ett detaljerat informationsfönster, i vilken man kan klicka på adressen till arbetsplatsen, och då öppnas en karta/vägbeskrivning.

| Detaljer fö                   | ör beställning                                                                     |
|-------------------------------|------------------------------------------------------------------------------------|
| Pass:<br>Plats:               | 29 jun 14:00 - 22:00 Rast: 30<br>Bildningsförvaltningen/Skogens<br>förskola/Granen |
| Adress:<br>Beställning<br>ID: | Franzengatan 3, Stockholm (Extern karttjänst)<br>5000518                           |
|                               | Stäng                                                                              |

# 1.5 Fliken mina intresseanmälningar

| Mina Intressea           | nmälningar |                     |                     |            |            |                         |       |
|--------------------------|------------|---------------------|---------------------|------------|------------|-------------------------|-------|
| ID                       | Plats      | Från                | тш                  | Antal pass | Annonstext | Status                  |       |
| 5000517                  | Granen     | 2017-06-28 07:30:00 | 2017-06-28 16:45:00 | 1          |            | Intresseanmäld<br>(Ny)* | Ångra |
| 5000519                  | Granen     | 2017-06-30 07:45:00 | 2017-06-30 16:00:00 | 1          |            | Intresseanmäld<br>(Ny)* | Ångra |
| *) Beställningens status |            |                     |                     |            |            |                         |       |

Här visas enbart de beställningar som vikarien har visat intresse för. Även här kan man ångra ett anmält intresse.

### 1.6 Tillsättning av vikariepass

Bemanningen tillsätter vikarier på vakanta pass som de tillsätter vikariepass för övrigt. Du får ett SMS och/eller Email som säger vart och när du ska arbeta.

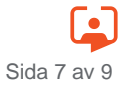

# 2 VIKARIENS WEBBSIDA (I MOBILEN)

Se separat användarhandledning "Mobil Webb".

# **RLDatix AB**

**Stockholm** (huvudkontor) Sankt Eriksgatan 46 112 34 Stockholm

**Göteborg** Skårs Led 3 412 63 Göteborg

#### Kontakt

**Tel:** +46 (0)8 - 5055 1800

info@timecare.se www.timecare.se

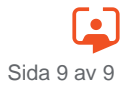